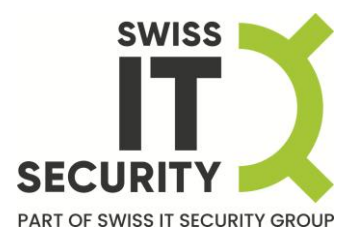

# true-Sign V

## macOS User Guide DigiCert One Signing Service

V1.0.4 - 03/2025

Swiss IT Security AG Etzelmatt 3 5430 Wettingen Schweiz

+41 848 088 088 www.sits.ch info@sits.ch

# Ø

keyon / true-Sign V macOS User Guide DigiCert One Signing Service

## Copyright © 2025 by Swiss IT Security AG

All rights reserved. No part of the contents of this manual may be reproduced or transmitted in any form or by any means without the written permission of the publisher.

## **Trademark Notice**

keyon is a registered trademark of Swiss IT Security AG in Switzerland and/or other countries.

Adobe, the Adobe logo, the Adobe PDF logo, and Acrobat are either registered trademarks or trademarks of Adobe in the United States and/or other countries.

Other product and company names mentioned herein may be the trademarks of their respective owners.

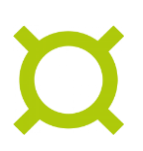

## Contents

| 1     | Requirements                                      | 5  |
|-------|---------------------------------------------------|----|
| 1.1   | Supported operating systems                       | 5  |
| 1.2   | Required outgoing connections                     | 5  |
| 1.2.1 | DigiCert One Signing Service                      | 5  |
| 1.2.2 | Single sign-on (SSO) provider                     | 5  |
| 2     | Installing true-Sign V                            | 6  |
| 3     | Using true-Sign V                                 |    |
| 3.1   | Starting true-Sign V                              |    |
| 3.2   | Adding your DigiCert One Account                  | 9  |
| 3.3   | Showing certificate details                       | 11 |
| 3.4   | Refreshing a registered account                   | 12 |
| 3.5   | Open the management page for a registered account | 13 |
| 3.6   | Removing a registered account                     | 14 |
| 3.7   | Accessing the log and PKCS#11 library path        | 15 |
| 4     | Configuration                                     |    |
| 4.1   | Application configuration                         | 16 |
| 4.1.1 | Location of the config file                       | 16 |
| 4.1.2 | Edit the config file                              |    |
| 4.2   | Adobe Acrobat Reader                              |    |
| 4.2.1 | Configuring the true-Sign V PKCS#11 Module        | 19 |
| 4.2.2 | Creating digital signatures                       | 21 |
| 4.2.3 | Errors when creating digital signatures           | 25 |
| 4.2.4 | Removing the true-Sign V PKCS#11 Module           |    |
| 4.3   | Single sign-on (SSO) configuration (V-1.0.4)      |    |
| 4.3.1 | Adding allowed script sources                     | 27 |
| 4.3.2 | Disabling the allowed script sources whitelist    |    |
| 4.4   | HTTP proxy configuration                          | 28 |
| 5     | Uninstalling true-Sign V                          |    |
| 5.1   | Prerequisites                                     |    |
| 5.2   | Remove the true-Sign V application                |    |

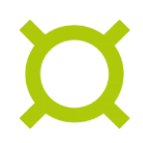

| 5.2.1 | When installed for all users                                 | 29 |
|-------|--------------------------------------------------------------|----|
| 5.2.2 | When installed for me only                                   |    |
| 5.3   | Removing user settings                                       | 31 |
| 6     | Known issues                                                 | 32 |
| 6.1   | User interface language                                      |    |
| 6.2   | true-Sign V account window moved to front unexpectedly       |    |
| 6.3   | Closing true-Sign V while Adobe Acrobat Reader is still open |    |
| 6.4   | Adobe Acrobat Reader does not show the certificates          |    |

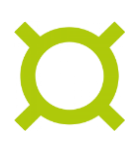

## 1 Requirements

## 1.1 Supported operating systems

The application is built for both Intel and Arm64 (M1+) based macOS operating systems using the electron framework which requires a minimum operating system version to function. true-Sign V will use the latest version of electron available at the time of release to include the most up to date security patches. Therefore, newer versions of true-Sign V will no longer guarantee compatibility with end-of-life macOS operating systems versions.

The following table list the minimum OS requirements for version of true-Sign V:

| true-Sign V   | Electron version | Oldest supported macOS version |
|---------------|------------------|--------------------------------|
| 1.0.0 – 1.0.3 | 26.2             | 10.13 (High Sierra)            |
| 1.0.4         | 34.1             | 11.7.10 (Big Sur)              |

## 1.2 Required outgoing connections

#### 1.2.1 DigiCert One Signing Service

To add your DigiCert One credentials and to sign documents, the application needs to perform HTTPS requests to the DigiCert One Signing Service (https://digicert.com) and its subdomains (depending on the provider / region to be used).

| Provider             | URLs                         |
|----------------------|------------------------------|
| DigiCert One America | https://one.digicert.com/    |
| DigiCert One CH      | https://one.ch.digicert.com/ |
| DigiCert One EU      | https://one.nl.digicert.com/ |

This table list the required outgoing connections:

#### 1.2.2 Single sign-on (SSO) provider

DigiCert offers single sign-on login using SAML 2.0. This authentication flow requires outgoing network access to your IDP provider and its resources (JS, CSS, ...).

## 2 Installing true-Sign V

After downloading the installer, double click the .pkg file to start the installation:

| • • •                | < | >     | Downloads                  | $\equiv \circ$ | 000 ~ | Û    | $\bigcirc$ | ··· ·     | Q      |
|----------------------|---|-------|----------------------------|----------------|-------|------|------------|-----------|--------|
| Favourites           | 1 | Name  |                            |                | Si    | :e   |            | Kind      |        |
| <sub>(</sub> AirDrop |   | true- | Sign-V-1.0.0-universal.pkg | 9              |       | 181. | 8 MB       | Installea | ickage |
| ecents               |   |       |                            |                |       |      |            |           |        |
| 🙏 Applicati          |   |       |                            |                |       |      |            |           |        |
| Documents            |   |       |                            |                |       |      |            |           |        |
| Ownloads             |   |       |                            |                |       |      |            |           |        |
| iCloud               |   |       |                            |                |       |      |            |           |        |

The installer will guide you through the installation:

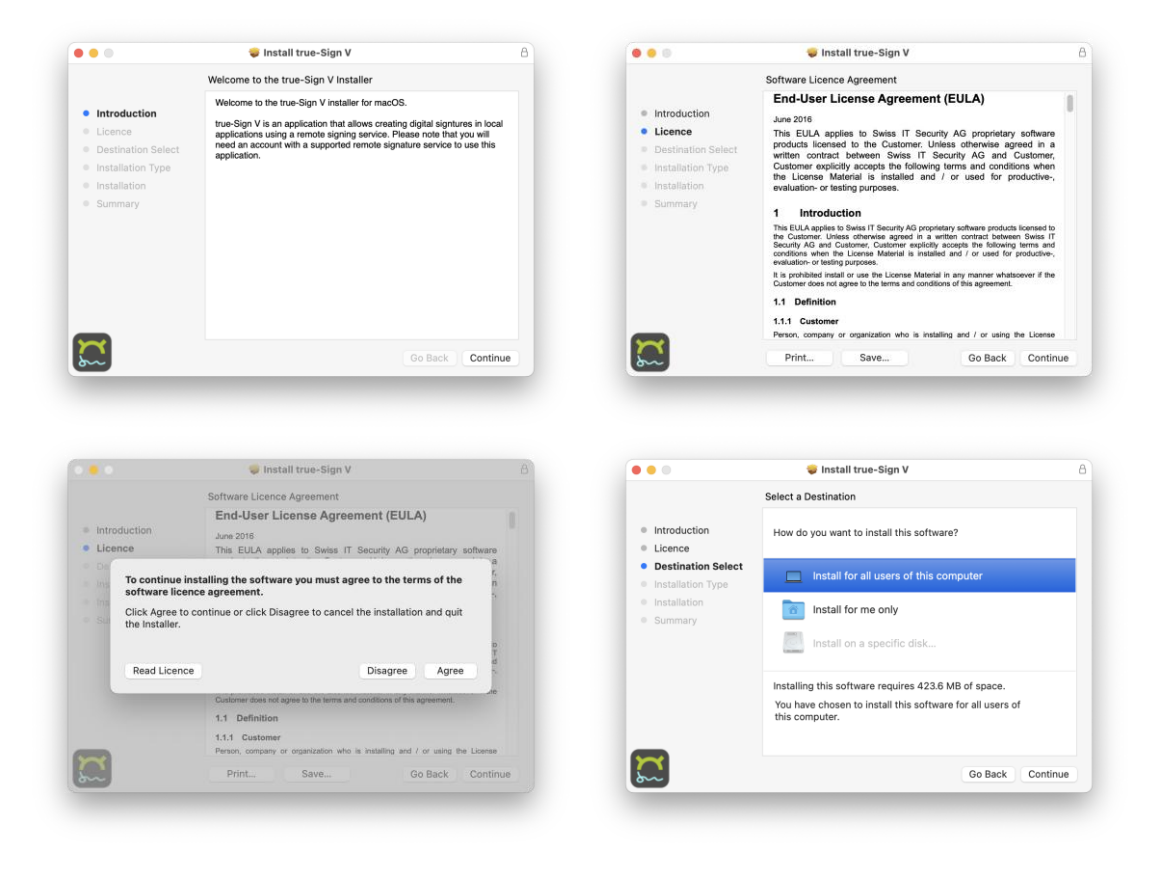

Depending on your macOS version, the dialogs shown may differ.

You can install true-Sign V for all users or only for yourself (*Install for me only*). Note that installing the application for all users requires administrative rights.

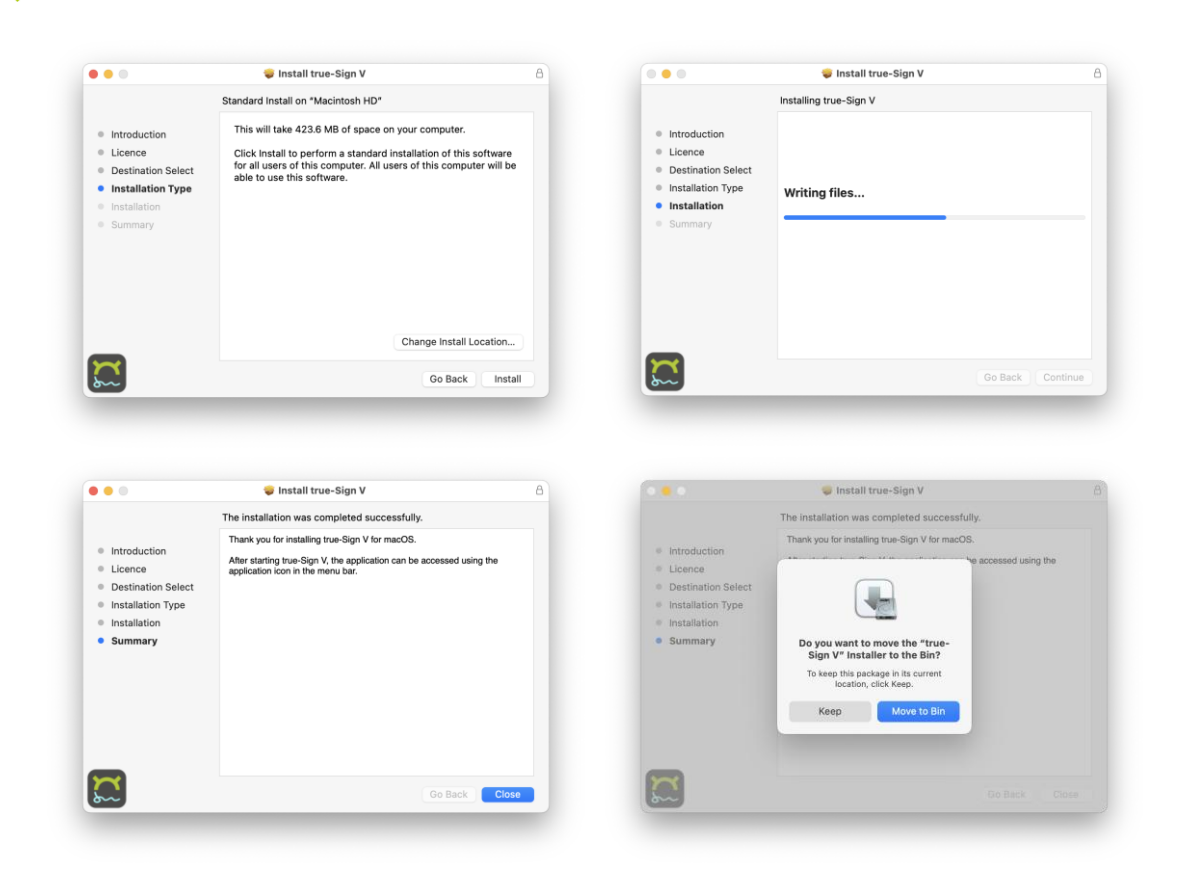

After the installation is complete, true-Sign V is available from the Launchpad under the name **true-Sign V** with the following application icon:

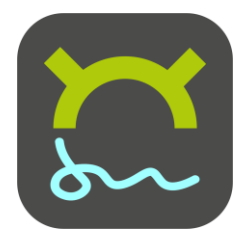

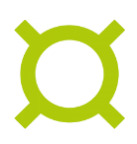

## 3 Using true-Sign V

## 3.1 Starting true-Sign V

After starting true-Sign V from the Launchpad, a new icon 🖾 is placed on the menu bar:

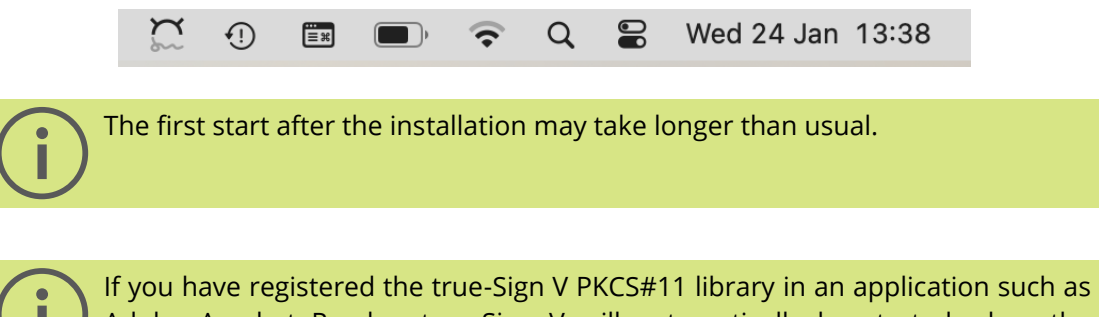

Adobe Acrobat Reader, true-Sign V PKCS#11 library in an application such as Adobe Acrobat Reader, true-Sign V will automatically be started when the application loads the PKCS#11 library and tries to access the certificates and keys.

Clicking on the icon opens the application menu:

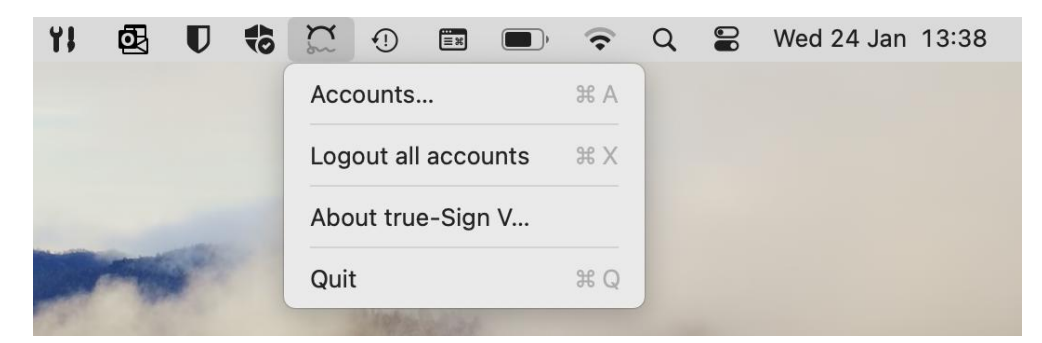

With the following options:

| Accounts            | Open the accounts dialog where you can add, refresh, or remove your DigiCert One account.                                                                                                    |
|---------------------|----------------------------------------------------------------------------------------------------|
| Logout all accounts | If you have logged in to DigiCert One for creating a signature, the<br>DigiCert One login is cached until you close the application.<br>DigiCert One requires a new logon after some time has passed. |
|                     | By selecting Logout from accounts, you can clear the cached<br>information at any time. The next signature or account refresh<br>operation will require a new authentication with DigiCert One.       |
| About true-Sign V   | Opens the about dialog where you have quick access to the log<br>file and the absolute path of the PKCS#11 library for registration<br>with applications such as Adobe Acrobat Reader.                |
| Quit                | Quit the true-Sign V application.                                                                                                    |

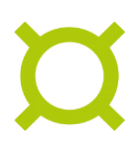

## 3.2 Adding your DigiCert One Account

After the initial installation, no accounts are configured. Add your DigiCert One account by clicking on the menu bar icon and selecting **Accounts...**:

| Certificate | Expires Status                                     | Certificate |
|-------------|----------------------------------------------------|-------------|
|             |                                                    | Account     |
|             |                                                    | Add         |
| INO a       | accounts for creating digital signatures available | Remove      |
|             | Click 'Add' to add your first account              | Refresh     |
|             |                                                    | Manage      |
|             |                                                    | ?           |

Click the Add button to open the provider selection dialog:

| DigiCert One Am | erica        |  |  |
|-----------------|--------------|--|--|
| DigiCert One Am | erica (Demo) |  |  |
| DigiCert One CH |              |  |  |
| DigiCert One CH | (Demo)       |  |  |
| DigiCert One EU |              |  |  |
| DigiCert One EU | (Demo)       |  |  |
|                 |              |  |  |
|                 |              |  |  |
|                 |              |  |  |

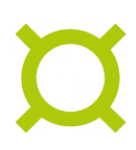

Select the region where your DigiCert One account was created. Click **Add...** which opens a browser window to let you log in to your DigiCert One account:

| 0                                                                             | true-Sign V - DigiCert ONE                                                                                                    |                                                      | true-Sign V - Sign in to demo.one.ch.digicert.com                                                                                                    |
|-------------------------------------------------------------------------------|----------------------------------------------------------------------------------------------------|------------------------------------------------------|----------------------------------------------------------------------------------------------------|
|                                                                               |                                                                                                    |                                                      | digicert ONE                                                                                                    |
|                                                                               | digicert <sup>®</sup> ONE                                                                                                    |                                                      | Sign in to your account                                                                                                    |
|                                                                               | Welcome to DigiCert ONEI Keyon CSC Test 2 has<br>partnered with us for your signing services.                                                                                                    |                                                      | Username<br>martin.christinat@sits.ch                                                                                                    |
|                                                                               |                                                                                                    |                                                      | Password                                                                                                    |
|                                                                               | Sign in to your account                                                                                                    |                                                      | Sign in                                                                                                    |
|                                                                               | Username                                                                                                    |                                                      | Forget password?                                                                                                    |
|                                                                               | Next                                                                                                    |                                                      | Back                                                                                                    |
|                                                                               |                                                                                                    |                                                      |                                                                                                    |
|                                                                               |                                                                                                    | © 2024<br>content, in<br>modified, or<br>this websit | DigiCrt, ho and its affliates. All rights reserved: DigiCrt and its logo are registered tradimarks of DigiCrt, the<br>ages, graphics, and other materials on this vebalitik are protected by copyright and may not be reproduced its<br>prostored without the express written permission of DigiCrt. No. All shift related<br>are the property of their respective owners. Any usual/horized use of these materials may violate copyright, to<br>or other larges. |
|                                                                               |                                                                                                    |                                                      |                                                                                                    |
| Ter<br>02024 DigiC<br>content, images<br>rodified, or repo<br>his website are | me di uter Privaigo poling Legal registratives Meditatata adus Seguro Contacto si<br>en tos en di na difisiana Adrigato reserved. Englichet and in longe angesteret taslemantas al displações de difi<br>en pandos, and differe manadas angestas de la policita de la policitada de manadas al displações de difisiones<br>ande annotativa de la policitada de la policitada de las policitadas de las policitadas de las policit |                                                      |                                                                                                    |

After the successful authentication, the certificates associated with your account are now available in the account dialog:

| Certificate       | Expires    | Status |                          | Certificate |
|-------------------|------------|--------|--------------------------|-------------|
| martin christinat | 19.10.2025 | Ok     | - DigiCert One CH (Demo) | Details     |
|                   |            |        |                          | Account     |
|                   |            |        |                          | Add         |
|                   |            |        |                          | Remove      |
|                   |            |        |                          | Refresh     |
|                   |            |        |                          | Manage      |
|                   |            |        |                          |             |
|                   |            |        |                          | (?          |

 $(\mathbf{i})$ 

Depending on the number of credentials, it may take a few seconds after the browser windows closes for the credentials to appear in the account window.

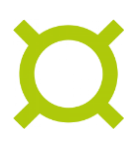

## 3.3 Showing certificate details

To show the details of a specific certificate, select it in the account dialog and click on **Details**:

|                   |            | egistered | Accounts                 |             |
|-------------------|------------|-----------|--------------------------|-------------|
| Certificate       | Expires    | Status    |                          | Certificate |
|                   | ·          |           | - DigiCert One CH (Demo) | Continioute |
| martin christinat | 19.10.2025 | Ok        |                          | Details     |
|                   |            |           |                          | Accoun      |
|                   |            |           |                          | Add         |
|                   |            |           |                          | Remove      |
|                   |            |           |                          | Refresh     |
|                   |            |           |                          | Manage      |
|                   |            |           |                          | (?          |
|                   |            |           |                          | $\bigcirc$  |

A new window will open showing the details of the selected certificate such as lifetime and fingerprints:

|                                | true-Sign V - Certificate Details                                                               |
|--------------------------------|-------------------------------------------------------------------------------------------------|
| Serial Number                  | 6209a2c2b4828c1e02b9c4348ebf26769dedd8ab                                                        |
| Signature algorithm            | SHA256-RSA                                                                                      |
| Issuer name                    | CN=QuoVadis No Reliance ICA G3,O=QuoVadis Limited,C=BM                                          |
| Not Valid Before               | Thursday, 20-Oct-22 14:05:12 CEST                                                               |
| Not Valid After                | Sunday, 19-Oct-25 14:05:11 CEST                                                                 |
| Subject Name                   | SERIALNUMBER=9999-9999-8557-0374,CN=martin christinat,C=CH                                      |
| Public Key Algorithm           | RSA                                                                                             |
| Subject Key Identifier         | 7E 6B A0 2C B4 87 63 B0 4E 18 E2 CA A3 48 B5 5D A4 E1 41 EE                                     |
| Authority Key Identifier       | 7C B1 A7 28 30 17 79 72 7A 68 9E 6A 19 0F D6 6E A1 35 C8 3E                                     |
| Key Usage                      | Non-repudiation                                                                                 |
| Extended Key Usage             | E-mail protection (1.3.6.1.5.5.7.3.4), Unknown key usage (1.3.6.1.4.1.311.10.3.12)              |
| <b>CRL Distribution Points</b> | http://crl.quovadisglobal.com/qvnicag3.crl                                                      |
| Fingerprint (SHA-1)            | FF 2B C7 33 90 7D 42 0A 7E DF F2 D9 8B DD 1E E4 EC 71 BC 7F                                     |
| Fingerprint (SHA-256)          | 99 F5 AE C0 46 80 B5 81 1C 32 EC 22 CE C9 CF E2 28 CB 2E FE 0E 9C EA CE 0D 31 F3 21 7A 9B 21 AA |
|                                |                                                                                                 |
|                                | Close                                                                                           |

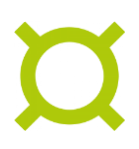

## 3.4 Refreshing a registered account

If credentials are added or revoked in your DigiCert One account, select a certificate in the account, and click on **Refresh**:

| Certificate       | Expires    | Status |                        | Certificate |
|-------------------|------------|--------|------------------------|-------------|
|                   |            |        | DigiCert One CH (Demo) | Deteile     |
| martin christinat | 19.10.2025 | Ok     |                        | Details     |
|                   |            |        |                        | Account     |
|                   |            |        |                        | Add         |
|                   |            |        |                        | Remove      |
|                   |            |        |                        | Refresh     |
|                   |            |        |                        | Manage      |
|                   |            |        |                        |             |
|                   |            |        |                        | (?)         |

If your login has expired or you just started a new session, you will be asked to login to your account again:

| 0                                                                     | true-Sign V - DigiCert ONE                                                                                                    |                                          | true-Sign V - Sign in to demo.one.ch.digicert.com                                                                                                    |
|-----------------------------------------------------------------------|----------------------------------------------------------------------------------------------------|------------------------------------------|----------------------------------------------------------------------------------------------------|
|                                                                       |                                                                                                    |                                          | digicert ONE                                                                                                    |
|                                                                       | digicert <sup>®</sup> ONE                                                                                                    |                                          | Sign in to your account                                                                                                    |
|                                                                       | Welcome to DigiCert ONEI Keyon CSC Test 2 has<br>partnered with us for your signing services.                                                                                                    |                                          | Username<br>martin.christnat@sits.ch                                                                                                    |
|                                                                       | Sign in to your account<br>Usename<br>I                                                                                                    |                                          | Sign in<br>Forget password?<br>Back                                                                                                    |
|                                                                       |                                                                                                    | © 200<br>content<br>modified<br>this web | Terms of each Processing Legislingenham Windowski Sagert Connect an<br>21 Signat for a fit affairer. At light same of Darier and the same response shares and same shares and<br>21 Signat for a fit affairer. At light same of Darier and Sagert same shares and<br>and the same state of the same state of the same state of the same state of the<br>same state of the same state of the same state of the same state and many states of the<br>same state of the same state of the same s |
|                                                                       |                                                                                                    |                                          |                                                                                                    |
| 02024 DigiC<br>content, image<br>sodified, or repi<br>his website are | Cart has and its alliance. All rights rearred: Digitize gas that is logical are angulared to solve that all digitizet, this. The<br>projects and distance and other meteration on this works are approximately as graphics, and the regularized distribution<br>and an allowed the regression and angular solves and the second solves are made, and many values coupling's taskmark,<br>or different and these meterations are approximately and the second solves and and and and an<br>or different and the second solves and the second solves and and the second solves and and and an<br>or different and the second solves and the second solves and and the second solves and and an<br>and the second solves and the second solves and the second solves and the second solves and the second solves and the second solves and the second solves and the second solves and the second solves and the second solves and the second solves and the second solves and the second solves and the second solves are solved as a second solves and the second solves and the second solves are solved as a second solves and the second solves are solved as a second solves are solved as a second solves and the second solves are solved as a second solves are solved as a second solves are solved as a second solves are solved as a second solves are solved as a second solves are solved as a second solves are solved as a second solves are solved as a second solves are solved as a second solved as a second solved solved as a second solved as a second solved as a second solved as a second solved as a second solved as a second solved as a second solved as a second solved as a second solved as a second solved as a second solved as a |                                          |                                                                                                    |

A notification is shown after a refresh has completed (if allowed in macOS):

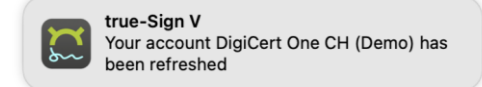

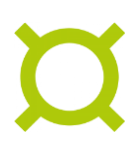

## 3.5 Open the management page for a registered account

The DigiCert One Document Manager page of an account can be opened by selecting one of its credentials and clicking on **Manage...** :

| Certificate       | Expires    | Status |                          | Certificate |
|-------------------|------------|--------|--------------------------|-------------|
|                   |            |        | - DigiCert One CH (Demo) | Deteile     |
| martin christinat | 19.10.2025 | Ok     |                          | Details     |
|                   |            |        |                          | Accoun      |
|                   |            |        |                          | Add         |
|                   |            |        |                          | Remove      |
|                   |            |        |                          | Refresh     |
|                   |            |        |                          | Manage      |
|                   |            |        |                          | (?          |

The DigiCert One page will then be opened in Safari. Note that you will have to login regardless of any valid cached credentials in true-Sign V:

|                                     |                                                                |                                                                     | d DigiCert                                                               | ONE                                                                          | 4 0                                              | 0 1                                           |                                             | 0             |  |
|-------------------------------------|----------------------------------------------------------------|---------------------------------------------------------------------|--------------------------------------------------------------------------|------------------------------------------------------------------------------|--------------------------------------------------|-----------------------------------------------|---------------------------------------------|---------------|--|
|                                     |                                                                |                                                                     |                                                                          |                                                                              |                                                  |                                               |                                             |               |  |
|                                     |                                                                |                                                                     |                                                                          |                                                                              |                                                  |                                               |                                             |               |  |
|                                     |                                                                | dia                                                                 | aicer <sup>.</sup>                                                       | ťone                                                                         | -                                                |                                               |                                             |               |  |
|                                     |                                                                |                                                                     |                                                                          |                                                                              |                                                  |                                               |                                             |               |  |
|                                     |                                                                |                                                                     |                                                                          |                                                                              |                                                  |                                               |                                             |               |  |
|                                     |                                                                | Sign                                                                | in to you                                                                | ur accou                                                                     | nt                                               |                                               |                                             |               |  |
|                                     |                                                                |                                                                     |                                                                          |                                                                              |                                                  |                                               |                                             |               |  |
|                                     |                                                                | Username                                                            |                                                                          |                                                                              | 0                                                |                                               |                                             |               |  |
|                                     |                                                                | I                                                                   |                                                                          |                                                                              | T                                                |                                               |                                             |               |  |
|                                     |                                                                |                                                                     | Next                                                                     |                                                                              |                                                  |                                               |                                             |               |  |
|                                     |                                                                |                                                                     |                                                                          |                                                                              |                                                  |                                               |                                             |               |  |
|                                     |                                                                |                                                                     |                                                                          |                                                                              |                                                  |                                               |                                             |               |  |
|                                     |                                                                |                                                                     |                                                                          |                                                                              |                                                  |                                               |                                             |               |  |
|                                     |                                                                |                                                                     |                                                                          |                                                                              |                                                  |                                               |                                             |               |  |
|                                     |                                                                |                                                                     |                                                                          | Foolish A                                                                    |                                                  |                                               |                                             |               |  |
|                                     |                                                                |                                                                     | Legal repository                                                         |                                                                              |                                                  |                                               |                                             |               |  |
| ©2024<br>content, in<br>modified, o | DigiCert, Inc and i<br>mages, graphics, a<br>r reposted withou | ts affiliates. All righ<br>nd other materials<br>the express writte | ts reserved. DigiCert<br>on this website are pr<br>n permission of DigiC | and its logo are regist<br>otected by copyright<br>ert, Inc. All other trade | ered trademar<br>and may not b<br>emarks, servic | rks of DigiCe<br>be reproduce<br>be marks, an | ert, Inc. The<br>d, distribut<br>d logos us | ted,<br>ed in |  |

## 3.6 Removing a registered account

Select a certificate belonging to the desired account and click on Remove... :

| Certificate       | Expires    | Status |                          | Certificate      |
|-------------------|------------|--------|--------------------------|------------------|
|                   |            |        | - DigiCert One CH (Demo) | Detaile          |
| martin christinat | 19.10.2025 | Ok     |                          | Details          |
|                   |            |        |                          | Account          |
|                   |            |        |                          | Add              |
|                   |            |        |                          | Remove           |
|                   |            |        |                          | Refresh          |
|                   |            |        |                          | Manage           |
|                   |            |        |                          | $(\overline{2})$ |
|                   |            |        |                          |                  |

A confirmation dialog is shown before the account will be removed:

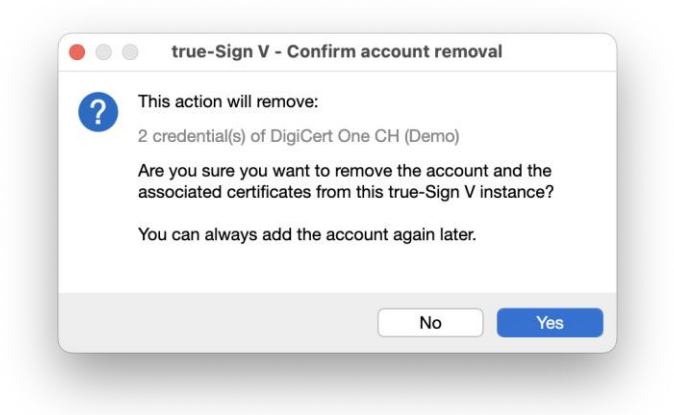

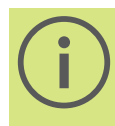

Removing an account only affects the local true-Sign V installation. The DigiCert One account and the associated credentials are still available after the removal and can be added back if required.

## 3.7 Accessing the log and PKCS#11 library path

The About window is accessible by clicking on the menu bar icon and selecting **About true-Sign V...**:

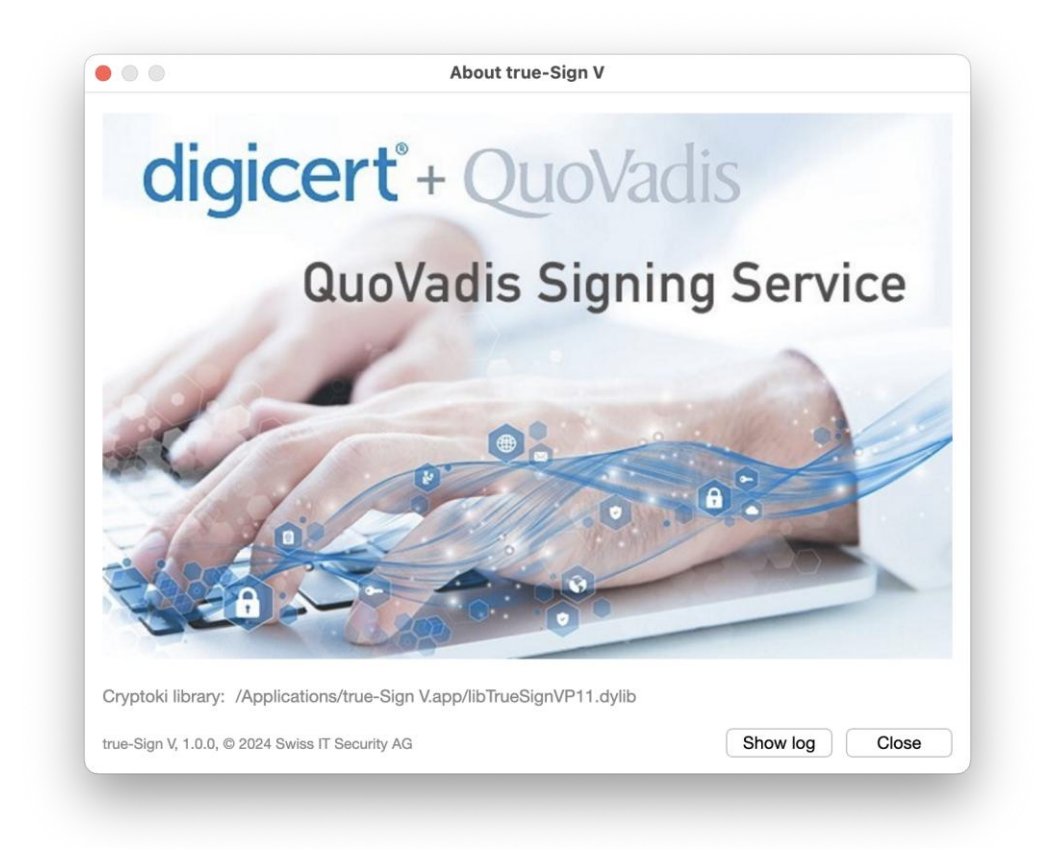

Show log opens the log viewer.

The path of the installed true-Sign V PKCS#11 library is visible in the About window. It needs to be registered in applications supporting PKCS#11 libraries that will create digital signatures:

Cryptoki library: /Applications/true-Sign V.app/libTrueSignVP11.dylib

You can click on the library path to highlight and select the text with the  $\Re$  **c** key combination to copy the selection to the clipboard.

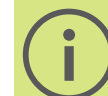

The path differs if true-Sign V is installed for all users of the computer or just for your user account.

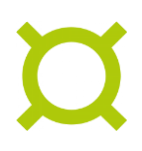

## 4 Configuration

## 4.1 Application configuration

The application specific settings can be adjusted within the **config.json** file. These settings influence the behavior of the client.

#### 4.1.1 Location of the config file

The location of the config file depends on the type of installation:

#### System-wide installation (for all users)

- a) Open Finder
- b) Click Go in the Finder menu bar and select Applications

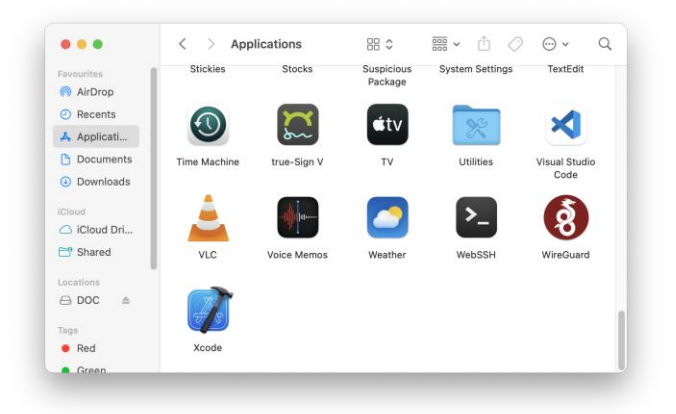

#### User-only installation (me)

- a) Open Finder
- b) Click Go in the Finder menu bar and select Home

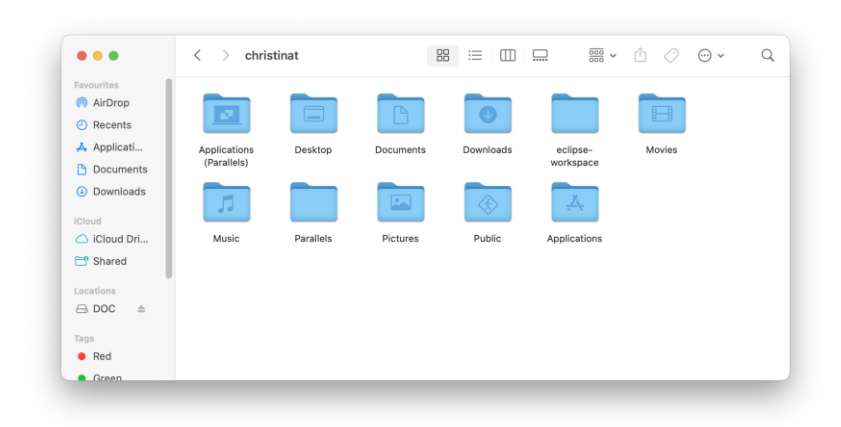

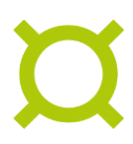

#### c) Open the Applications folder

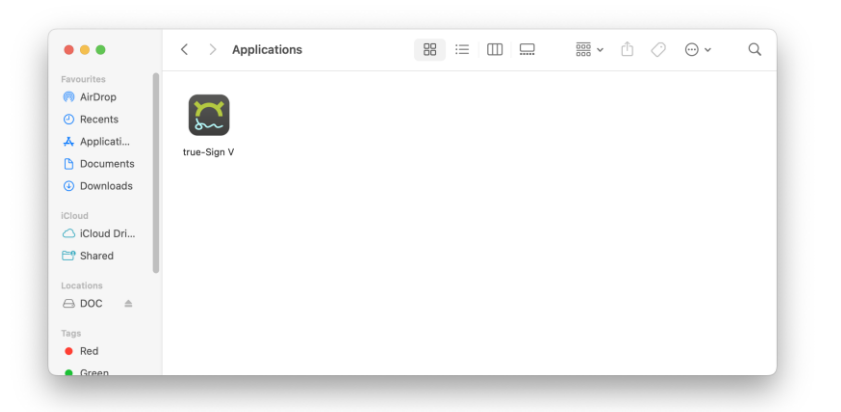

After you opened the application folder, right click true-Sign V and select **Show Package Contents** to reveal the **config.json** file.

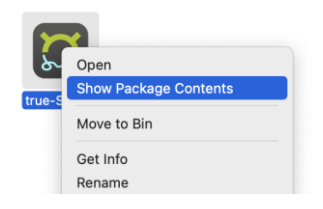

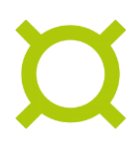

#### 4.1.2 Edit the config file

1. Right click **config.json** in the true-Sign V folder and select **Open With > TextEdit.** 

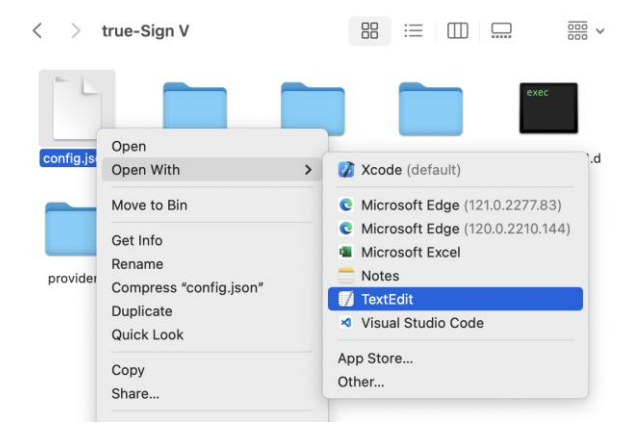

2. In TextEdit, change your desired settings:

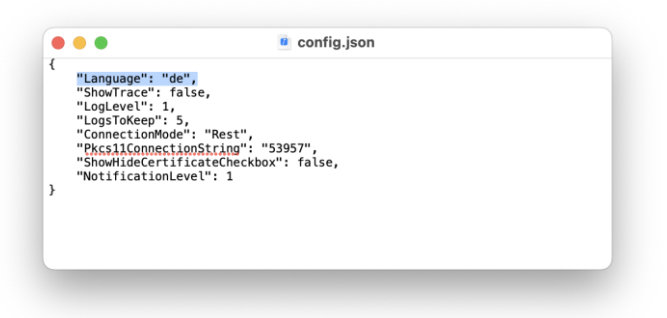

3. Save the **config.json** file.

You may not be able to save the **config.json** file in the original location if true-Sign V was installed for all users. Save the file in another location and use the Finder to replace the original file with the file saved in a writeable location.

4. Close and restart true-Sign V.

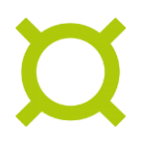

## 4.2 Adobe Acrobat Reader

#### 4.2.1 Configuring the true-Sign V PKCS#11 Module

Start Adobe Acrobat Reader and open the **Preferences...** from the menu or using the #, key combination:

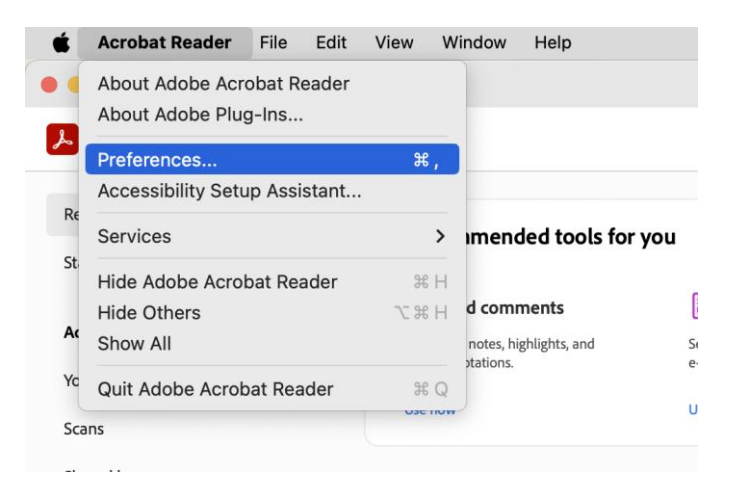

In the preferences window, select the **Signatures** category and click **More...** in the **Identities & Trusted Certificates** section:

|                                                                                                    | Preterences                                                                                                    |              |
|----------------------------------------------------------------------------------------------------|----------------------------------------------------------------------------------------------------|--------------|
| Categories:                                                                                                    | Digital Signatures                                                                                                    |              |
| Internet<br>JavaScript<br>Language<br>Measuring (2D)<br>Measuring (3D)<br>Measuring (Geo)<br>Multimedia (legacy)<br>Multimedia (legacy)<br>Multimedia Trust (lega<br>Reading<br>Reviewing<br>Search<br>Security<br>Security (Enhanced)<br>Signatures<br>Spelling | Digital Signatures Creation & Appearance  Control options for signature creation Set the appearance of signatures within a document  Verification  Control how and when signatures are verified  Identities & Trusted Certificates  Create and manage identities for signing  Manage credentials used to trust documents  Document Timestamping  Configure timestamp server settings | More<br>More |
| Tracker                                                                                                    |                                                                                                    |              |
| Units                                                                                                    |                                                                                                    | Cancel       |

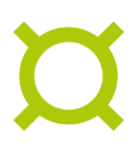

In the settings window opened, select **PKCS#11 Modules and Tokens** and click on **Attach Module**:

| •                                                                                                    | Digital ID and Trusted Certificate Settings                                                                                                    |     |
|----------------------------------------------------------------------------------------------------|----------------------------------------------------------------------------------------------------|-----|
| Digital ID S<br>Reaming ID Accounts<br>Digital ID Files<br>Keychain Digital ID S<br>PECSHI Modules and Takens<br>Trusted Certificates | Attach Module     Detach Module     Refresh       Module Man      Library Path    Manage PKCS#11 Modules  This is a list of loaded PKCS#11 modules. You can load additional modules to gain access to cryptographic devices | new |
|                                                                                                    | Q                                                                                                    | ose |

Paste the path you copied from the true-Sign V about dialog (see Accessing the log and PKCS#11 library path) into the **Library Path** field and click **OK**:

| Library Path | libTrueSignVP11.dylib | )  |
|--------------|-----------------------|----|
|              | Cancel                | ОК |

The true-Sign V PKCS#11 module should now be shown along with its information:

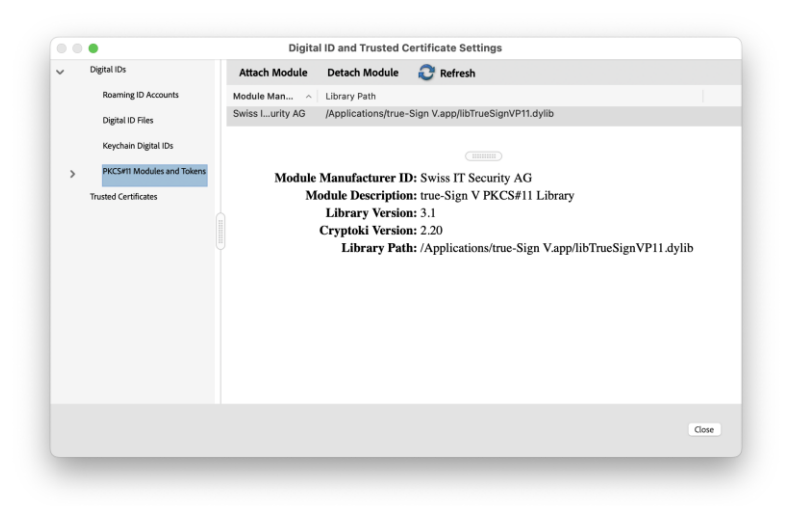

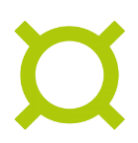

To show the certificates available, open the **PKCS#11 Modules and Tokens** node and subnode by clicking on the angle brackets:

| 0 0 •                                                                                                    | Digita                    | ID and Trusted Certifi                                                                                                    | cate Settings                                                                                                    |                                           |           |       |
|----------------------------------------------------------------------------------------------------|---------------------------|----------------------------------------------------------------------------------------------------|----------------------------------------------------------------------------------------------------|-------------------------------------------|-----------|-------|
| <ul> <li>Digital IDs</li> <li>Rearring ID Accounts</li> <li>Digital ID Files</li> <li>Keychain Digital IDs</li> <li>PKCSHI Modules and Tokens</li> <li>thue-Sign V PRCSHI Library</li> <li>Trusted Certificates</li> </ul> | Name<br>martin christinat | Certificate Details<br>Issuer Expl<br>QuoVadICA G3 202<br>martin cl<br>Issued by: QuoVadi:<br>QuoVadi:<br>QuoVadi:<br>Valid from: 2022/10/7<br>Valid to: 2025/10/7<br>Naide usage: Non-Repl | res<br>Fres<br>Fres<br>Fres<br>Fres<br>Fres<br>Frestinat<br>No Reliance Ie<br>20 13:05:12 +0<br>19 13:05:11 +0<br>Udiation, Email | CA G3<br>(100'<br>(100'<br>Protection, Do | Remove ID |       |
|                                                                                                    |                           |                                                                                                    |                                                                                                    |                                           |           | Close |

#### 4.2.2 Creating digital signatures

To digitally sign a PDF document, first select All tools and then select Use a certificate:

| ●●● 🕼 🚔 test.pdf                                                                                                    | X + Creste    |                            | 0 | Д :  | iign in        |
|----------------------------------------------------------------------------------------------------|---------------|----------------------------|---|------|----------------|
| All tools Edit Convert E-Sign                                                                                                    |               | Find text or tools Q 🛛 🗄 🏠 | 0 | Ø. d | 2 🖾            |
| All tools     x       Impare a torm     Propere a torm       Impare a torm     Impare a torm       Impare a torm     Impare a torm <th>► Hello 1<br/></th> <th></th> <th></th> <th></th> <th>0)<br/>[]<br/>[]</th> | ► Hello 1<br> |                            |   |      | 0)<br>[]<br>[] |
| Add nich media  Send for comments  Purper for accessibility  Purper for accessibility  Purper for accessibility  Add search index  Convert, eff and exergine POF  Sense & agreements.  Inter 2 days that                                                                                                    |               |                            |   |      | 1 3 ^ V 🖻 @ Ø  |

You may need to select **View more** at the bottom of the tools panel for the **Use a certificate** tool to appear:

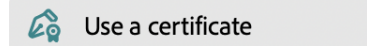

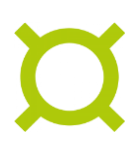

Finally select **Digitally sign** to create the signature:

| Nitrok Ed Convert E-Sign       Vise a certificate     ×       Image: Second Second Sec                      | Pind text or tools Q   🛅 🏟 👼 | ¢ | ð |
|----------------------------------------------------------------------------------------------------|------------------------------|---|---|
| Vuse a certificate     ×       Image: Second Second | 0 1                          |   |   |
| Constation     Constation       Immediation     L,       Immediation     L,       Immediation     L,       Immediation     L,       Immediation     L,       Immediation     L,       Immediation     L,       Immediation     L,       Immediation     L,       Immediation     L,       Immediation     L,       Immediation     L,                                                                                                    | 01                           |   |   |
| Timestamp     L       10 Validate all signature     C       (2) Cathly (validate signatures)     (2)       (2) Cathly (validate signatures)     (2)                                                                                                    |                              |   |   |
| Children all segunture     C     Centry (initiale signatures)     Centry (initiale signatures)                                                                                                    |                              |   |   |
| Graffy (visible signatures)         G         Certify (invisible signatures)                                                                                                    |                              |   |   |
| Certify (invisible signatures)                                                                                                    |                              |   |   |
|                                                                                                    |                              |   |   |
|                                                                                                    |                              |   |   |
|                                                                                                    |                              |   |   |
|                                                                                                    |                              |   |   |
|                                                                                                    |                              |   |   |
|                                                                                                    |                              |   |   |
|                                                                                                    |                              |   |   |
|                                                                                                    |                              |   |   |
|                                                                                                    |                              |   |   |
|                                                                                                    |                              |   |   |
|                                                                                                    |                              |   |   |
| Convert, edit and e-sign PDF                                                                                                    |                              |   |   |
| ionns et agreements,                                                                                                    |                              |   |   |
| Free 7-day trial                                                                                                    |                              |   |   |

An instructions window is shown:

|                                                              | L                                                                                                    |
|--------------------------------------------------------------|----------------------------------------------------------------------------------------------------|
| Using yo<br>to dra<br>would<br>appear. (<br>out the<br>taken | ur mouse, click and d<br>withe area where you<br>a like the signature to<br>Drice you finish dragg<br>desired area, you will<br>to the next step of the<br>signing process. |
|                                                              | OK                                                                                                    |
|                                                              |                                                                                                    |

After selecting the placement of the signature, the certificate to use must be selected. The dialog will show all available certificates of the accounts registered in true-Sign V. Note that certificates provided by true-Sign V are shown with the **PKCS#11 device** tag:

| Sign with  | a Digital ID                                                                                      | :            |
|------------|---------------------------------------------------------------------------------------------------|--------------|
| Choose the | Digital ID that you want to use for signing:                                                      | Refresh      |
| •          | martin christinat (PKCS#11 device)<br>Issued by: QuoVadis No Reliance ICA G3, Expires: 2025.10.19 | View Details |
|            |                                                                                                   |              |
|            |                                                                                                   |              |
|            |                                                                                                   |              |
|            |                                                                                                   |              |
|            |                                                                                                   |              |
| ()         | Configure New Digital ID                                                                          | ancel        |

After pressing **Continue**, you can customize the signature if necessary:

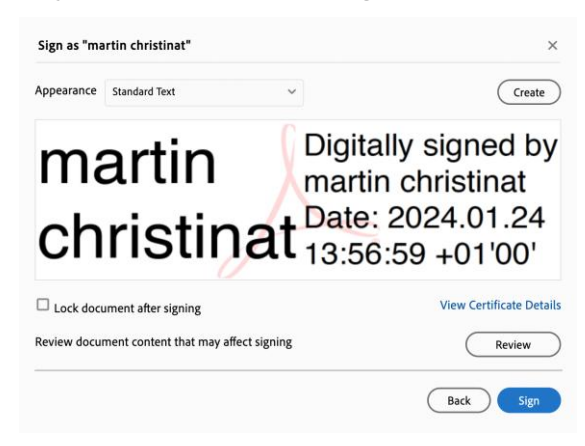

After clicking **Sign**, provide a location to save your signed PDF document:

| Tags:        |              |        |      |
|--------------|--------------|--------|------|
| Where:       | Documents    | ٢      | •    |
| Format: Adol | be PDF Files | 0      |      |
|              |              | Cancel | Save |

After clicking **Save**, the digital signature is requested from the true-Sign V application. You will be asked to log in to your account If your current DigiCert One session has expired:

| 0                                                                                                    | true-Sign V - DigiCert ONE                                                                                                    | true-Sign V - Sign in to demo.one.ch.digicert.com                                                                                                    |
|----------------------------------------------------------------------------------------------------|----------------------------------------------------------------------------------------------------|----------------------------------------------------------------------------------------------------|
|                                                                                                    |                                                                                                    | digicerť ONE                                                                                                    |
|                                                                                                    | digicert <sup>®</sup> ONE                                                                                                    | Sign in to your account                                                                                                    |
|                                                                                                    | Welcome to DigiCet ONEI Keyon CSC Test 2 has<br>partnered with us for your signing services.                                                                                                    | Username<br>matrin christinal@als.ch                                                                                                    |
|                                                                                                    | Sign in to your account<br>Usename<br>1<br>Next                                                                                                    | Sign in<br>Funded Back                                                                                                    |
|                                                                                                    |                                                                                                    | 9 2024 StyDer, It is and the affiliate. All right reserved, DigDert and its logo are inguised trademarks of DigDert. Its content, imaging regardance and other materials on this wheat are protocally doggydyth and may not be reported with the respective others. In a Advance and the reserved may not be reported with the respective others, and unable total the respective others. If a visual bacterial and wide and advance and the respective others. All unable total others materials may violate copyright total may not be reported with the respective others. If a visual bacteria due to the set of the respective others. |
| Terms of<br>©2024 EigiCert, In<br>content, images, grap<br>modified, or reposted<br>this website are the pr | Contract Englance Englance     Toylong parking Englance     Toylong parking Englance     Toylong parking Englance     Toylong parking Englance     Toylong parking     Toylong parking     Toylong     Toylong     To |                                                                                                    |

The signature needs to be authorized which depends on the type of certificate:

keyon / true-Sign V macOS User Guide DigiCert One Signing Service

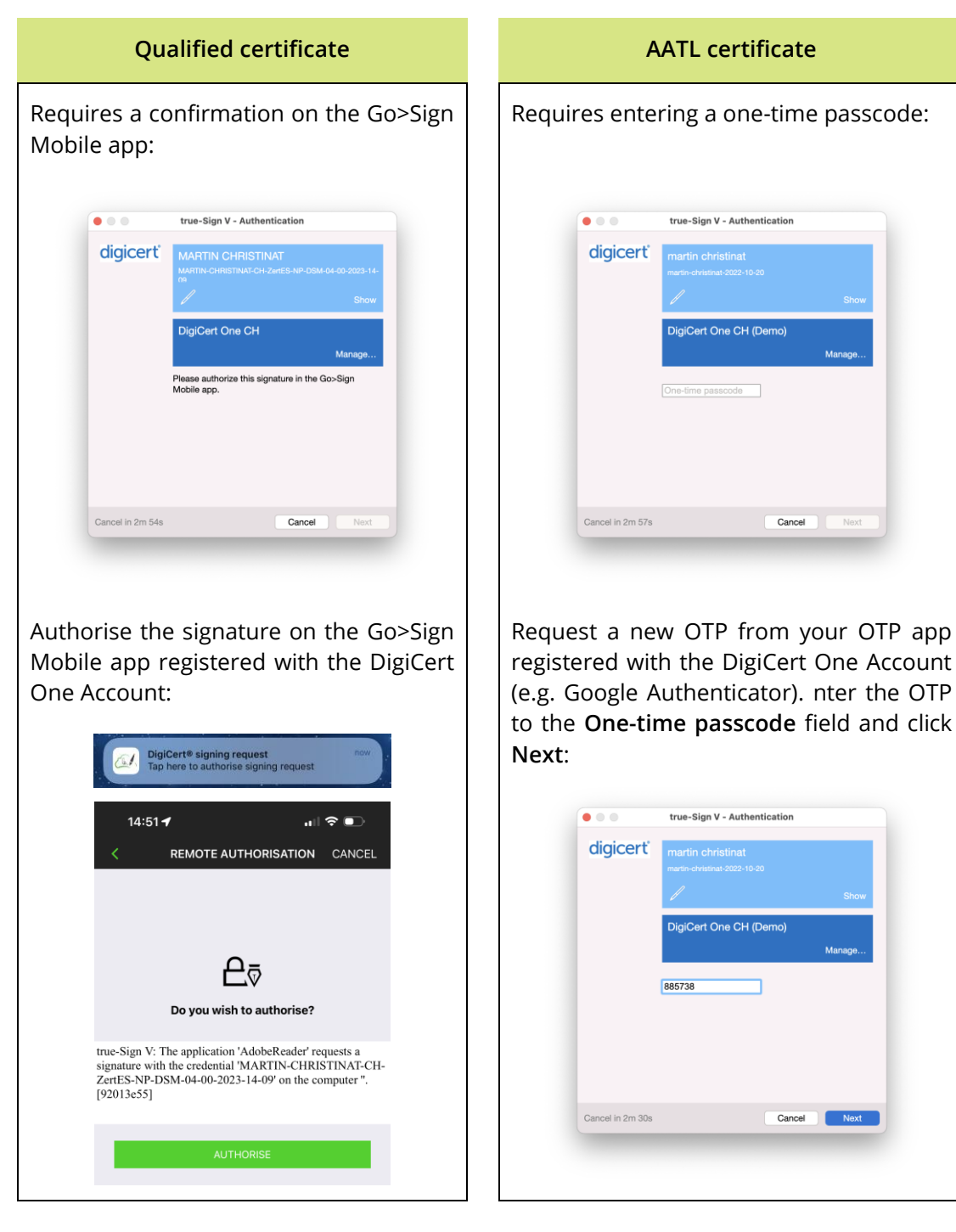

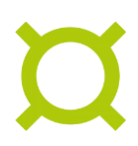

After a successful authorization, the digital signature will be created by the DigiCert One Signing Service and added to your PDF:

| G G ☆ test_digitally_signed.pdf × +              | Create ① 🚨 Sign in               |
|--------------------------------------------------|----------------------------------|
| All tools Edit Convert E-Sign                    | Find text or tools Q 🛛 🛱 🏟 🖉 🖉 🖉 |
| ✓ Use a certificate ×                            | q                                |
| 🙆 Digitally sign                                 | Helio 1                          |
| 🕞 Timestamp                                      |                                  |
| Validate all signature                           | Digitally signed by              |
| 🚱 Certify (visible signatures)                   | martin                           |
| Certify (invisible signatures)                   | christing + Date: 2024.01.24     |
|                                                  | Christinal 13:57:26 +01'00'      |
|                                                  |                                  |
|                                                  |                                  |
|                                                  |                                  |
|                                                  | 3                                |
|                                                  |                                  |
|                                                  |                                  |
| Convert, edit and e-sign PDF forms & agreements. |                                  |
| Free 7-day trial                                 | G                                |
|                                                  | e                                |

Adobe Acrobat Reader may show the signature as untrusted if the issuing certification authority is not on the trusted authorities list. You can update the Adobe Approved Trust List (AATL) and the European Union Trusted Lists (EUTL) under the **Trust Manager** category. The trust can also be set manually.

#### 4.2.3 Errors when creating digital signatures

In case of an error, e.g. wrong OTP, service timeout, network issues etc. true-Sign V will show an error window:

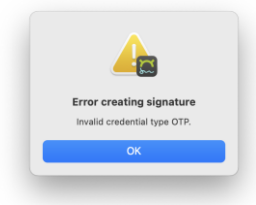

Adobe Acrobat Reader will show a PKCS#11 error after closing the true-Sign V error window:

| PKCS#11 Error    |                                   |                                   |                                   |
|------------------|-----------------------------------|-----------------------------------|-----------------------------------|
| Error Code: 0x30 |                                   |                                   |                                   |
|                  |                                   |                                   |                                   |
|                  |                                   |                                   | ОК                                |
|                  | PKCS#11 Error<br>Error Code: 0x30 | PKCS#11 Error<br>Error Code: 0x30 | PKCS#11 Error<br>Error Code: 0x30 |

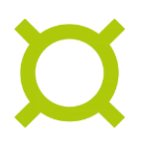

#### 4.2.4 Removing the true-Sign V PKCS#11 Module

The true-Sign V PKCS#11 module should be removed if you no longer use true-Sign V to create digital signatures in Adobe Acrobat Reader.

In the preferences window, select the **Signatures** category and click **More...** for the **Identities & Trusted Certificates** section to open the **Digital ID and Trusted Certificates Settings** window (see Application configuration):

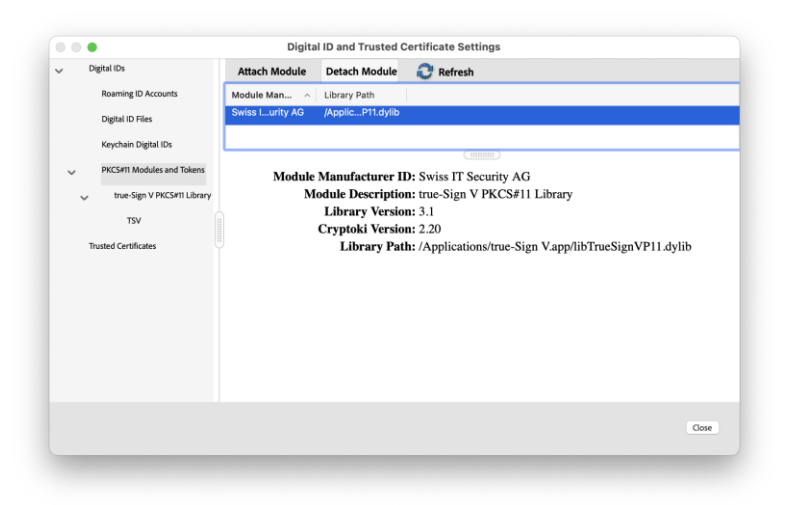

Select the true-Sign V PKCS#11 module in the list and click on **Detach Module** to remove it from Adobe Acrobat Reader:

| 00 |                                                                                                    | Digital ID and Trusted Certificate Settings                                                                                                    |
|----|----------------------------------------------------------------------------------------------------|----------------------------------------------------------------------------------------------------|
| ~  | Digital IDs<br>Roaming ID Accounts<br>Digital ID Files<br>Keychain Digital IDs<br>PKCSPTI Modules and Tokens<br>Trusted Certificates | Attach Module Detach Module Refresh Module Man Library Path Manage PKCS#11 Modules This is a list of loaded PKCS#11 modules. You can load additional modules to gain access to new |
|    |                                                                                                    | cryptographic devices                                                                                                    |
|    |                                                                                                    | Coxe                                                                                                    |

(!

You should remove the true-Sign V PKCS#11 module before uninstalling the true-Sign V application to prevent delays and errors in Adobe Acrobat Reader.

## 4.3 Single sign-on (SSO) configuration (V-1.0.4)

By default, true-Sign V only allows the execution of JavaScript originating from the same source as the content. Certain identity providers (IDP), like Microsoft Entra ID, require external scripts to complete the authorization flow. If your IDP relies on external scripts, their source domain needs to be added to a whitelist within the user configuration file.

The following IDPs are already preconfigured when installing true-Sign V starting V-1.0.4:

| IDP                | Whitelisted domains        |
|--------------------|----------------------------|
| Microsoft Entra ID | https://aadcdn.msauth.net/ |

#### 4.3.1 Adding allowed script sources

The whitelist of allowed script sources can be extended by adding the required domains to the **config.json** configuration file:

- 1. Open your user's configuration file (see Application configuration).
- 2. Locate the **AllowedScriptSources** parameter and append your required domains to the array. Example with https://MY.IDP.COM/:

```
"AllowedScriptSources": [
    https://aadcdn.msauth.net/,
    https://MY.IDP.COM/,
],
```

Restart the client.

#### 4.3.2 Disabling the allowed script sources whitelist

The allowed script source whitelist can be turned off. This can be helpful for testing purposes. You can for example verify that your IDP is configured correctly before whitelisting.

"DisableCsp": true

Restart the client.

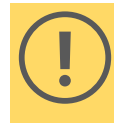

Disabling the whitelist will deactivate the Content Security Policy (CSP) during the login process. This will make the application susceptible to Cross-Site Scripting attacks by allowing it to load scripts from any source.

## 4.4 HTTP proxy configuration

An HTTP proxy can be configured by setting the proxy address in the configuration file:

- 1. Open your user's configuration file (see Application configuration).
- 2. Locate or create the **ProxyAddress** parameter and set the address of your HTTP proxy:

```
" ProxyAddress": "https://proxy.mySite.com"
```

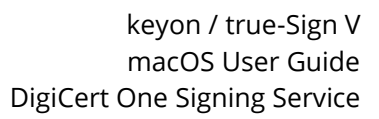

## 5 Uninstalling true-Sign V

## 5.1 Prerequisites

• Quit true-Sign V using the menu bar menu if it is still running:

| YI 🛃                                                                                                    | U | 10 | 5    | •       | Ξ×     | •    | Ŷ   | Q | Wed 24 Jan | 13:38 |
|----------------------------------------------------------------------------------------------------|---|----|------|---------|--------|------|-----|---|------------|-------|
|                                                                                                    |   |    | Acc  | ounts.  |        |      | Ж А |   |            |       |
|                                                                                                    |   |    | Log  | out all | acco   | unts | жχ  |   |            |       |
| -                                                                                                    |   |    | Abo  | ut true | e-Sigr | ו V  |     |   |            |       |
| and the second second s | - |    | Quit |         |        |      | ЖQ  |   |            |       |
| 1                                                                                                    |   |    |      |         |        |      |     |   |            |       |

- Remove the PKCS#11 module from each registered application, e.g. Adobe Acrobat Reader (see Removing the true-Sign V PKCS#11 Module)
- Quit any running application for which the true-Sign V PKCS#11 library was registered, e.g. Adobe Acrobat Reader. You may not be able to remove the PKCS#11 when uninstalling true-Sign V if any application is still using it.

## 5.2 Remove the true-Sign V application

#### 5.2.1 When installed for all users

- 1. Open Finder
- 2. Click Go in the Finder menu bar and select Applications

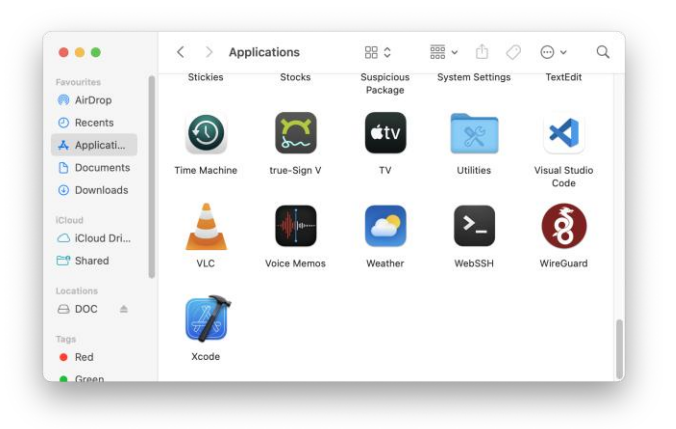

3. Move true-Sign V to the Bin

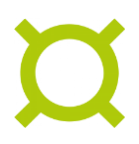

#### 5.2.2 When installed for me only

- 1. Open Finder
- 2. Click **Go** in the Finder menu bar and select **Home**

| •••                                                     | < > chris                   | tinat     |           | 3 ≔ □     |                       | ů 🖉    | <b>⊙</b> | Q |
|---------------------------------------------------------|-----------------------------|-----------|-----------|-----------|-----------------------|--------|----------|---|
| Favourites <ul> <li>AirDrop</li> <li>Recents</li> </ul> |                             |           |           | 0         |                       |        |          |   |
| Applicati Documents                                     | Applications<br>(Parallels) | Desktop   | Documents | Downloads | eclipse-<br>workspace | Movies |          |   |
| Downloads  iCloud                                       | 5                           |           |           | ٠         | <u>, X</u>            |        |          |   |
| 🛆 iCloud Dri                                            | Music                       | Parallels | Pictures  | Public    | Applications          |        |          |   |
| 📑 Shared                                                |                             |           |           |           |                       |        |          |   |
| Locations<br>⊖ DOC ≜                                    |                             |           |           |           |                       |        |          |   |
| Tags                                                    |                             |           |           |           |                       |        |          |   |
| Green                                                   |                             |           |           |           |                       |        |          |   |

3. Open the Applications folder

| •••                           | < > Applications | 88 | := |  | 000<br>000 × | Û | $\bigcirc$ | ~ | Q |
|-------------------------------|------------------|----|----|--|--------------|---|------------|---|---|
| Favourites                    |                  |    |    |  |              |   |            |   |   |
| <ul> <li>Recents</li> </ul>   |                  |    |    |  |              |   |            |   |   |
| 🙏 Applicati                   |                  |    |    |  |              |   |            |   |   |
| Documents                     | true-sign v      |    |    |  |              |   |            |   |   |
| <ul> <li>Downloads</li> </ul> |                  |    |    |  |              |   |            |   |   |
| iCloud                        |                  |    |    |  |              |   |            |   |   |
| iCloud Dri                    |                  |    |    |  |              |   |            |   |   |
| E Shared                      |                  |    |    |  |              |   |            |   |   |
| Locations                     |                  |    |    |  |              |   |            |   |   |
| ⊖ DOC ≜                       |                  |    |    |  |              |   |            |   |   |
| Tags                          |                  |    |    |  |              |   |            |   |   |
| Red                           |                  |    |    |  |              |   |            |   |   |
| Green                         |                  |    |    |  |              |   |            |   |   |

4. Move true-Sign V to the Bin or select **Move to Trash** using Control-click (secondary click):

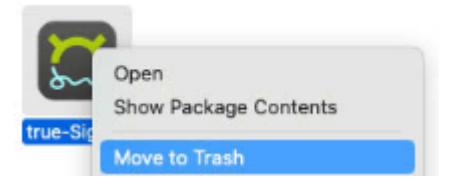

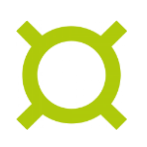

## 5.3 Removing user settings

Uninstalling the true-Sign V application will not delete any user-specific configurations. Those include the user's settings and list of registered accounts located in the "~\Library\Application Support\true-Sign V" folder.

If you do not intend to install true-Sign V again later, you can remove the user data:

- 1. Open Finder
- 2. Click **Go** in the Finder menu bar and hold down the **Option** (Alt) key.
- 3. The **Library** entry now appears in the **Finder > Go** menu.
- 4. Clicking Library directly opens the hidden User Library folder in a new Finder window
- 5. Open Application Support

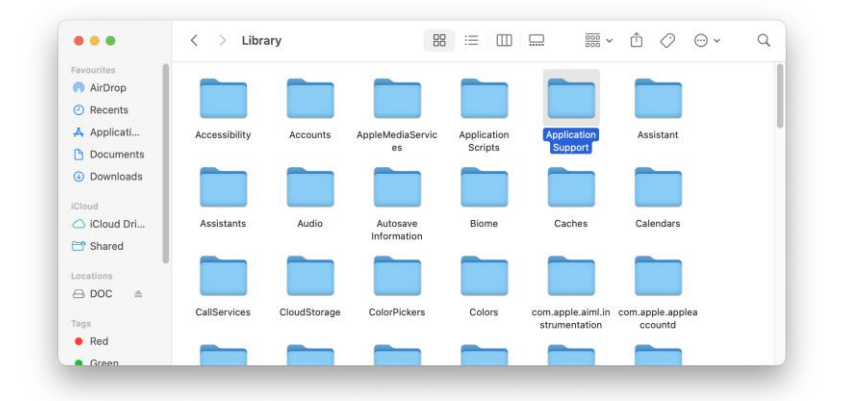

6. Move the true-Sign V folder to the Bin

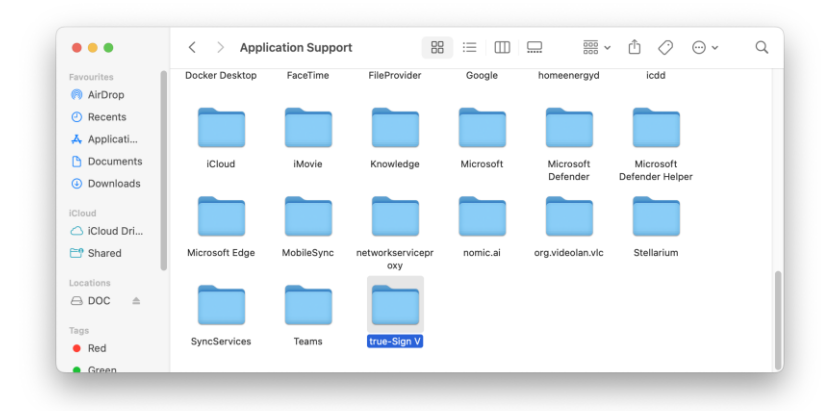

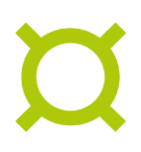

## 6 Known issues

## 6.1 User interface language

Currently, English is used as the UI language for true-Sign V and the DigiCert One web page used for authentication.

It is possible to set the UI language to German by changing an entry in the **config.json** file:

- 1. Open the **config.json** file (see Application configuration)
- 2. In TextEdit, add or edit the line "Language": "de", (including the commas) before the other settings.

"Language": "de",

## 6.2 true-Sign V account window moved to front unexpectedly

If the true-Sign V account window is open, PKCS#11 library calls by an application, e.g. Adobe Acrosbat Reader, can cause the account window to become the topmost window. Just close the account window in this case to prevent further distractions.

# 6.3 Closing true-Sign V while Adobe Acrobat Reader is still open

If you close true-Sign V while Adobe Acrobat Reader is still open, the information cached in the PKCS#11 library gets out of sync with true-Sign V and creating a digital signature in Adobe Acrobat Reader will fail. Close and re-open Adobe Acrobat Reader to allow the new process to fetch the correct information.

## 6.4 Adobe Acrobat Reader does not show the certificates

If the Adobe Acrobat Reader does not show the credentials present in the true-Sign V account dialog when creating a signature, make sure that the PKCS#11 library is properly registered. If the problem persists, close and restart Adobe Acrobat Reader to make sure that any cached credential information is refreshed.